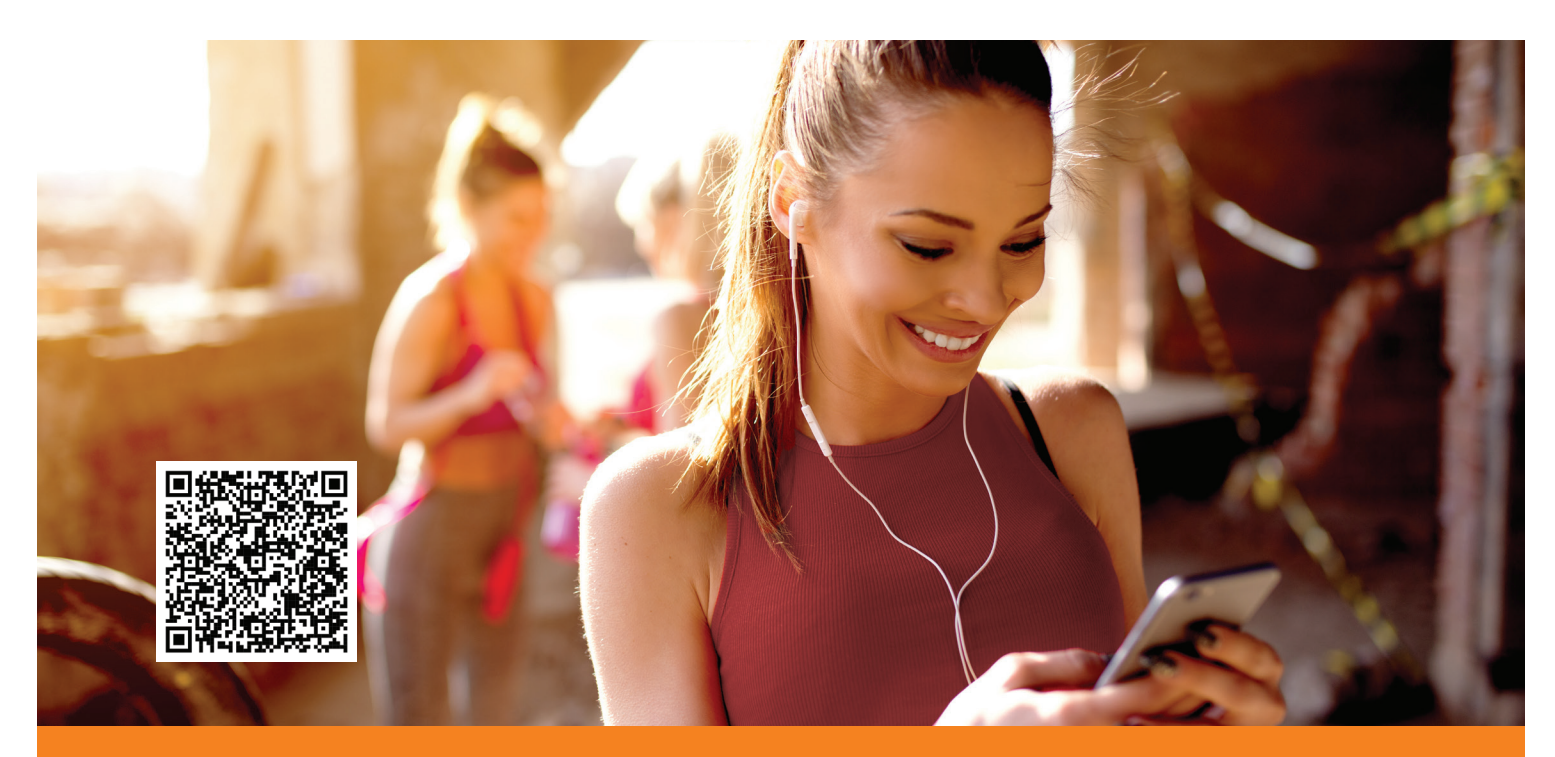

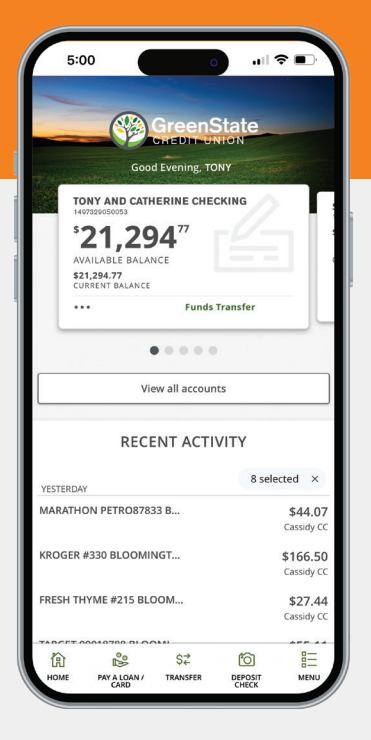

## Inscríbase en nuestra banca en línea

- Visite es.GreenState.org
- Haga clic en "Log In" y después haga clic en "Enroll"
- Aparecerá un mensaje para confirmar su nuevo ID de inicio de sesión. Haga clic en "Continue" para iniciar la sesión por primera vez.
- Seleccione el método de envío del código de acceso seguro.
- Ingrese su código de acceso seguro y haga clic en "Submit"
- Establezca su nueva contraseña y haga clic en "Submit"
- Revise el acuerdo llamado miembro de la banca en línea y confirme que está de acuerdo haciendo clic en "I Accept"

## iFelicidades! iYa está inscrito en la banca en línea!

## Sign up for e-Statements

- Inicie su sesión en la banca en línea
- En la barra de menú haga clic en "e-Statements"
- Ingrese su correo electrónico
- Lea la divulgación y los términos. Si está de acuerdo, confírmelo haciendo clic en "I Accept"
- iListo! Ya se inscribió para recibir los estados de cuenta electrónicos

Recibirá un correo electrónico cuando sus estados de cuenta estén listos para usted.

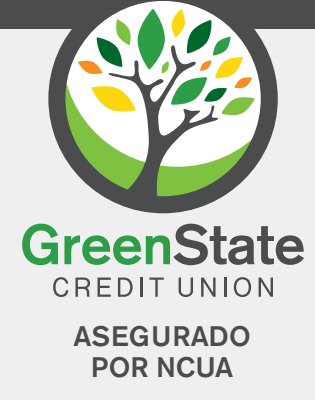